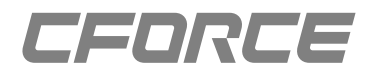

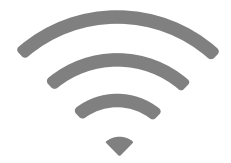

## **无线投屏版本** 操作手册

## 1. 连接WiFi热点

1.1 打开手机WiFi设置

- 1.2 连接到屏幕显示的设备名称的WiFi热点,默认密码为12345678
- 1.3 打开微信或浏览器扫码功能,扫描右侧功能配置上方的二维码进入配置界面
- 1.4 点击网络设置

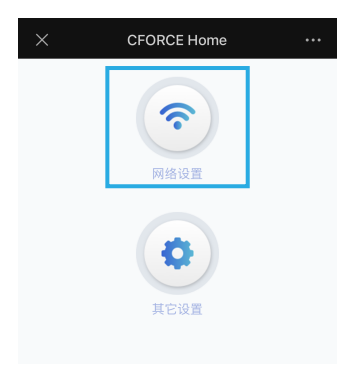

1.5 点击网络扫描,扫描WiFi热点

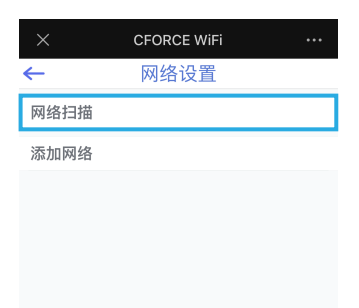

1.6 在扫描到的WiFi热点列表中点击选择需要连接的WiFi热点

| ←             | 网络列表 |     |
|---------------|------|-----|
| PSG1218_9DEB  |      | (;- |
| CFORCE-2.4g   |      | (;- |
| Legendary     |      | (;- |
| PSG1218_5G_9E | DEB  | ÷   |
| 会议室           |      | ÷   |
| CFORCE-5g     |      | ÷   |

1.7 输入需要连接WiFi热点的密码

| ×                          |           |    |
|----------------------------|-----------|----|
| ←                          | Legendary |    |
| 网络地址:<br>04:4a:6c:ef:38:78 |           |    |
| 頻段:<br>2437Mhz             |           |    |
| 安全:<br>[WPA2-PSK-CCMP][WP  | 5][ESS]   |    |
| 密码: ●ASCII                 | HEX       |    |
| ****                       | ****      | 连接 |
|                            |           |    |

1.8 设备将会连接该WiFi热点,

手机也连接到跟便携屏连接到同一个WiFi热点即可进行DLNA影视投屏操

- 2. 设置无投屏自动休眠选项
- 2.1 连接到同一WiFi热点扫描进入投屏系统设置界面,点击其它设置选项

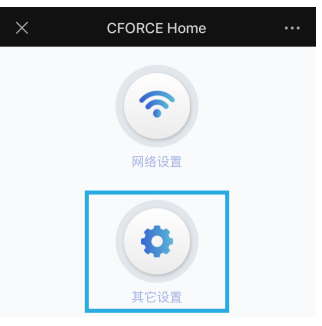

2.2 在"无投屏自动休眠:"选项下可以选择5分钟无投屏自动休眠,或者禁止休眠,禁止休眠的情况下,请注意没有投屏的时候及时长按返回键3秒关闭便携显示器或者拔除电源关闭显示器,以免 长时间显示投屏系统桌面可能产生残影

| imes Settings         |    |
|-----------------------|----|
| ← 其他设置                |    |
| 图像缩放比例:               |    |
| 100                   | 提交 |
| 设备热点信道:(设备会重启)        |    |
| _2.4G ●5G             | 提交 |
| 设备热点密码:(设备会重启)        |    |
| 12345678              | 提交 |
| 无投屏自动休眠:              |    |
| ●5分钟无投屏自动休眠 ◎禁止休<br>眠 | 提交 |
| IOS推送功能设置:(设备会重启)     |    |
| ●推送 ●屏幕镜像             | 提交 |

- 3. 安卓手机无线投屏
- 3.1 找到安卓手机无线投屏设置,各品牌的手机无线投屏称呼不一样,三星手机叫"SmartView",小米 手机叫"无线显示",锤子或坚果手机叫"无线TNT",华为手机叫"无线投屏"或"手机投屏",OPPO 手机叫"多屏互动",vivo手机叫"手机投屏",通常在系统设置的"其它连接"里面可以找到投屏设 置选项,或者下拉快捷设置菜单也可以找到

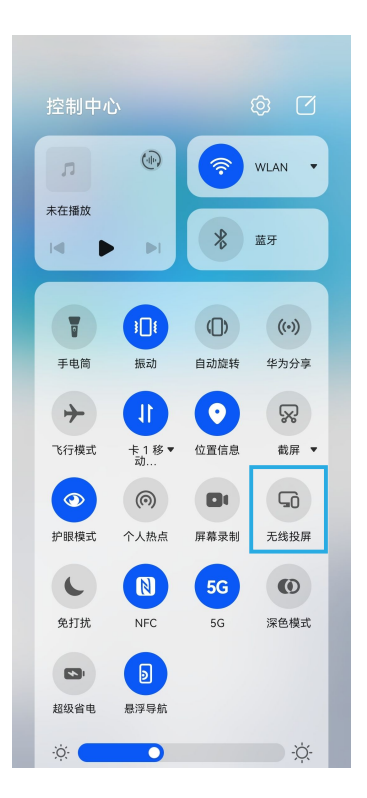

| ← 更多连接  |       |
|---------|-------|
| 华为分享    | 已关闭〉  |
| NFC     | 已关闭 〉 |
| 手机投屏    | 已关闭 〉 |
| 打印      | >     |
| HiCar智行 | 未连接 〉 |
| VPN     |       |
| 加密 DNS  | 已关闭 〉 |
|         |       |

3.2 打开无线投屏开关,等待手机扫描无线投屏接收器

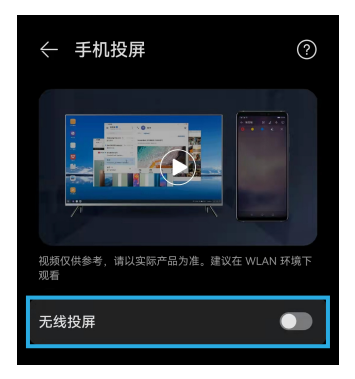

3.3 从无线投屏搜所列表找到跟便携屏设备名称显示一样的选项,点击进行无线投屏连接

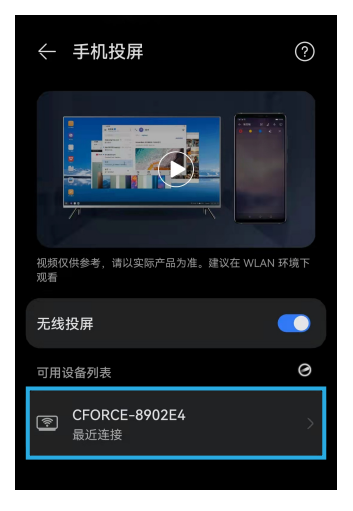

- 4. Windows笔记本无线投屏
- 4.1 点击桌面任务栏右侧消息通知按钮打开快捷设置菜单界面,点击"连接"选项

| 折叠   |      |      |      |
|------|------|------|------|
| ū    | Å    | 0    | ŝ    |
|      | 定位   | 夜间模式 | 所有设置 |
|      | -    | Ð    | о‰   |
| 网络   | 连接   | 投影   | VPN  |
| Ð    |      |      |      |
| 专注助手 | 屏幕截图 |      |      |

4.2 点击搜索到的与CFORCE便携屏设备名称相同的选项进行投屏

| 连接                      |     |
|-------------------------|-----|
| 正在搜索无线显示器和音<br>我的设备在何处? | 烦设备 |
| ▶ 搜索                    |     |
| CFORCE-8902E4<br>显示     |     |

- 5. iPhone手机无线投屏
- 5.1 若显示屏未连接到外部WiFi路由器,显示器自身将作为WiFi热点广播WiFi信号,将iPhone连接 到显示器本身发出的设备名称显示的WiFi热点
- 5.2 若显示器已连接到外部WiFi路由器,将iPhone连接与显示器连接相同的WiFi路由器

5.3 在iPhone手机界面右上方下拉快捷设置菜单,点击屏幕镜像按钮搜索无线投屏接收器

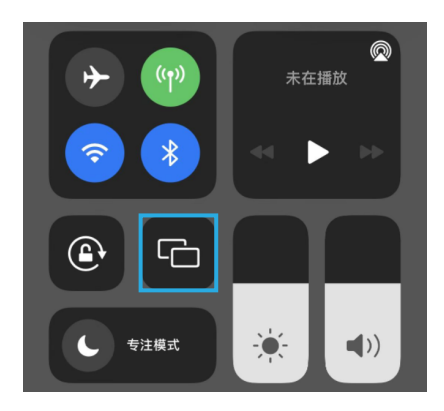

5.4 点击跟显示器屏幕上设备名称显示一样名称的选项进行屏幕镜像投屏

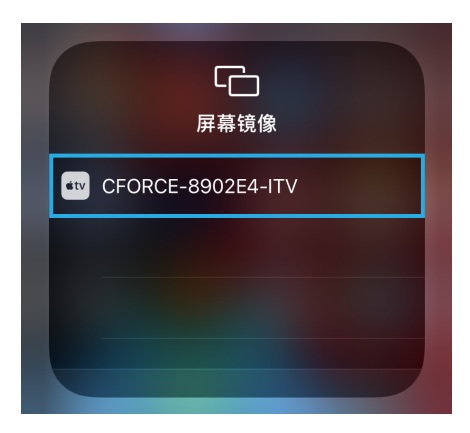

- 6. 苹果电脑无线投屏
- 6.1 在便携显示器与苹果电脑连接同一个WiFi路由器,苹果电脑发现有可无线投屏的设备时,任务

栏右上角会出现投屏图标

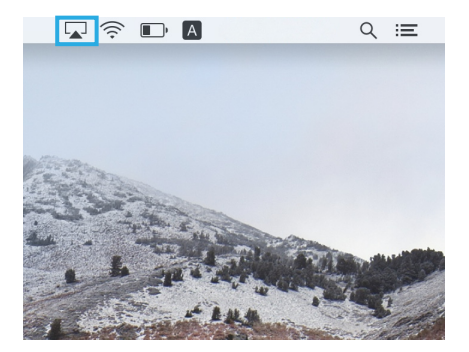

6.2 点击投屏图标搜索投屏设备,在发现的投屏设备列表中选择和显示器屏幕显示设备名称同名的 选项进行无线投屏

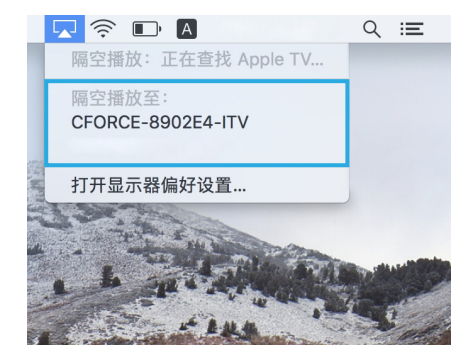

7. iPhone手机有线投屏

7.1 使用原装苹果lightning数据线或经过MFi认证的第三方数据线连接苹果手机和便携显示器

7.2 苹果手机会弹出提示对话框,点击"信任"按钮,输入开机密码确认投屏

8. 将便携显示器连接到手机热点

8.1 将手机连接到设备发出跟屏幕显示设备名称同名的WiFi热点,扫描或浏览器输入屏幕显示的 IP地址打开投屏系统设置界面,点击"网络设置"

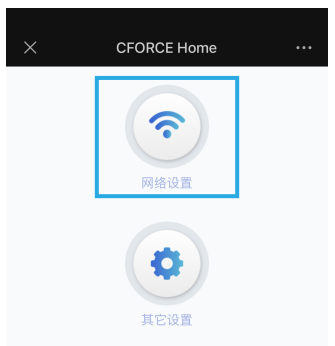

8.2 输入手机WiFi热点名称和密码,然后打开手机WiFi热点,长按返回键3s关机或拔出电源重新插 上,系统将会扫描连接手机发出的WiFi热点,连接成功后可以进行DLNA影视投屏,投屏成功后 可退出影视app,不影响手机独立操作

| ×            | Add Network         |   |
|--------------|---------------------|---|
| <del>(</del> |                     |   |
| Г            | 网络名称:               | 1 |
|              | 手机热点名称              |   |
|              | 安全:                 |   |
|              | None WEP WPA/WPA2 ● |   |
| - Г          | 密码:                 | 1 |
|              | *****               |   |
| 1            | 提交                  | - |